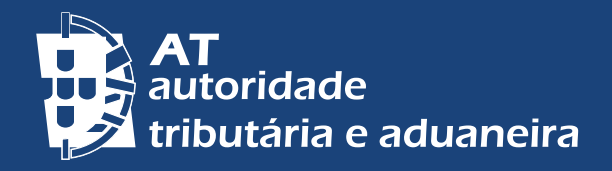

# **GESTÃO DE UTILIZADORES**

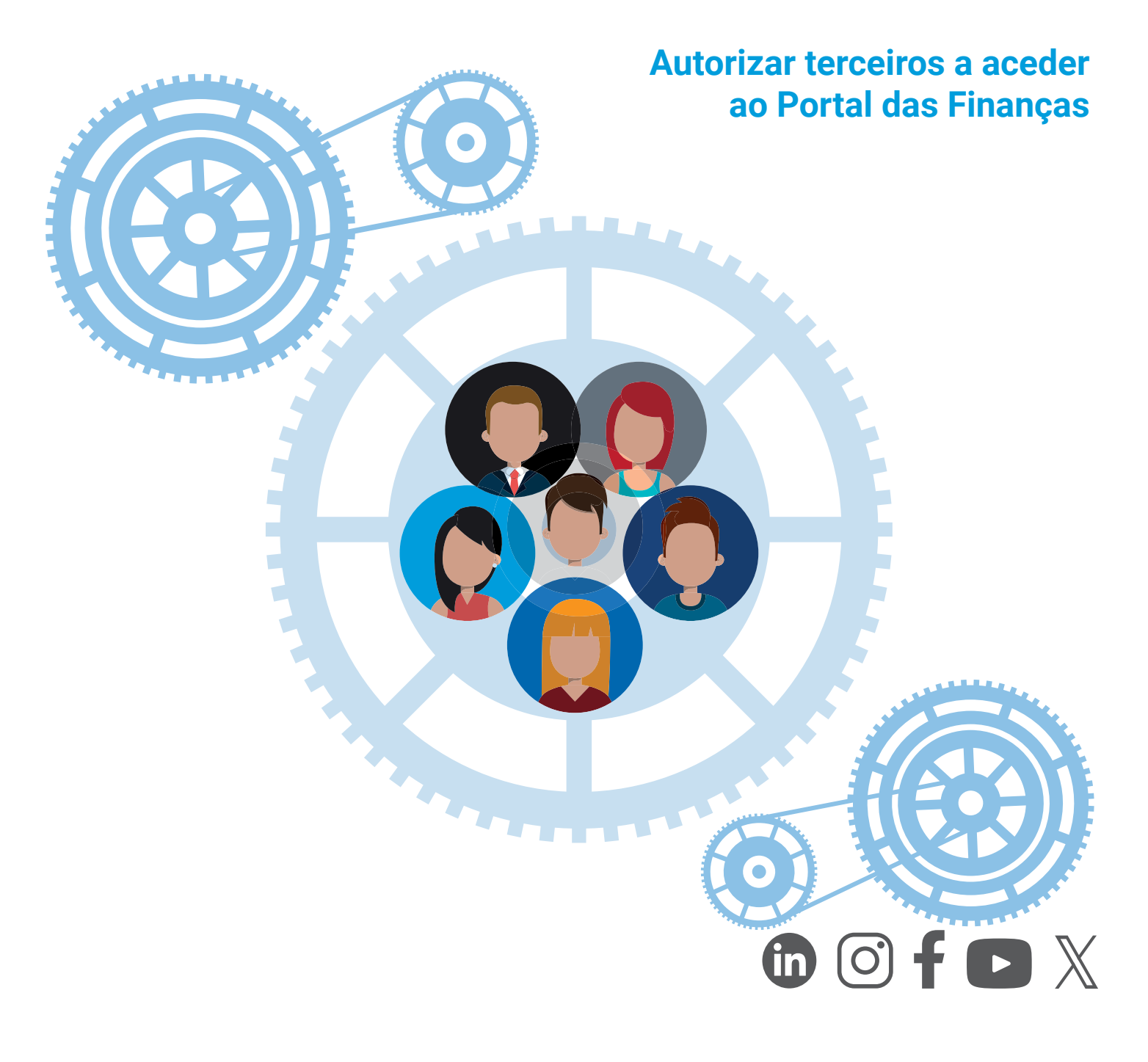

# 1. Para que serve a Gestão de Utilizadores?

Destina-se aos contribuintes/empresas que queiram autorizar terceiros (por exemplo, um ou vários empregados) a executar operações específicas em seu nome no Portal das Finanças.

A autorização poderá, ainda, incluir a realização de operações através do telefone. O contribuinte que autoriza é designado para este efeito de "**Utilizador" ou** "**Contribuinte principal**".

O contribuinte autorizado é designado para o mesmo efeito de "**Subutilizador**" **ou** "**Novo Utilizador**".

## 2. Como aceder?

Através do <u>Portal das Finanças</u> escreva na caixa de pesquisa "Gestão de Utilizadores" e clique em <u>Aceder</u>

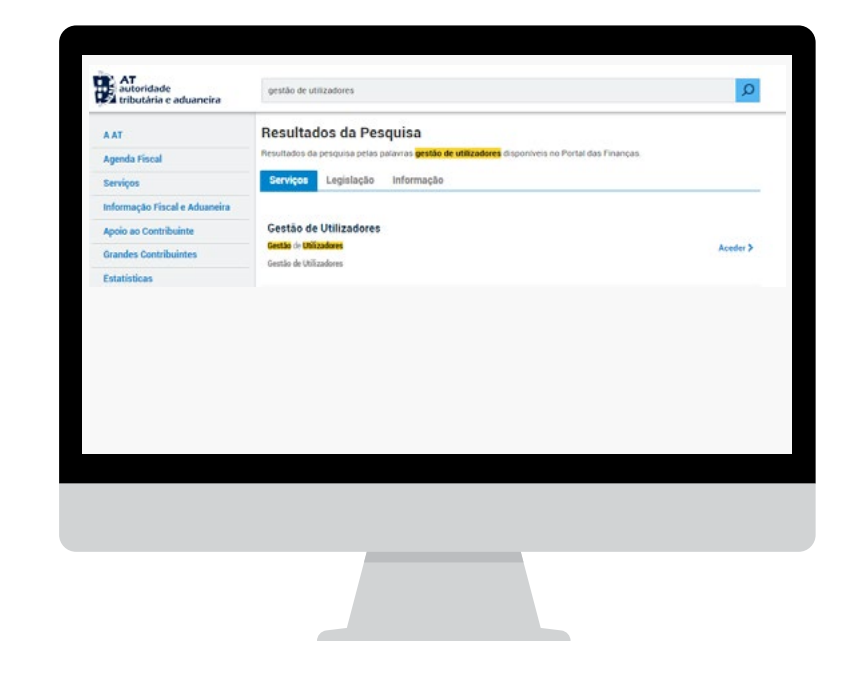

# OU em

Cidadãos > Serviços > Autenticação de Contribuintes - Gestão de Utilizadores

Após autenticação com o seu n.º de contribuinte e senha de acesso, acede de imediato à página de Gestão de Utilizadores. Será apresentada uma lista dos utilizadores autorizados (subutilizadores) ou caso não existam a seguinte mensagem: **"Neste momento, não tem utilizadores autorizados"**.

Na página poderá criar novos utilizadores.

2|6

Nota: Para mais informações sobre senhas de acesso, consulte o folheto <u>Acesso ao</u> <u>Portal das Finanças – Autenticação e Senhas</u>

## 3. Como autorizar ou criar um novo utilizador?

Aceda à Gestão de Utilizadores e clique em CRIAR UM NOVO UTILIZADOR.

Preencha os campos com os seguintes dados:

- Nome Serve apenas para facilitar a identificação dos diversos subutilizadores. Esta identificação não possui validade para a Autoridade Tributária e Aduaneira (AT);
- Senha a atribuir Na qualidade de contribuinte principal defina uma senha para o novo utilizador (subutilizador), a qual deverá ter no mínimo 8 carateres e permitirá ao subutilizador o acesso à Gestão de Utilizadores;
- Permitir Acesso Telefónico Selecione este campo sempre que desejar que o subutilizador realize operações através do telefone (caso a operação autorizada tenha esta funcionalidade). Com esta permissão, será solicitada a indicação de um Código de Acesso Telefónico com 6 dígitos;
- Endereço de correio eletrónico para o subutilizador (E-mail) Selecione este campo de preenchimento opcional para facilitar o contacto direto entre a AT e o subtilizador, caso exista essa necessidade;
- Operações autorizadas (perfis) Indique os perfis que irá conceder ao subutilizador, limitando dessa forma as operações que o mesmo poderá realizar no Portal das Finanças. Para o efeito é disponibilizada uma lista que permite a seleção da(s) operação(ões) autorizada(s), conforme descrição no ponto 2.

Após preenchimento da informação solicitada, selecione a opção SUBMETER.

| O utilizador deverá fazer login com: 111111111/2 |                 |               |
|--------------------------------------------------|-----------------|---------------|
| Dados do Novo Utilizador                         |                 |               |
| Utilizador                                       | Nome            | E-mail        |
| 11111111/2                                       | Subutilizador 1 | nome@email.pt |
| Operações Autorizadas                            |                 |               |
| RVE - Recibos Verdes Eletrónicos                 |                 |               |

Ao submeter, receberá a seguinte mensagem\*:

\* Os dados indicados são meramente exemplificativos.

3 | 6

A partir desse momento o subutilizador encontra-se criado, podendo desde logo autenticar-se no Portal das Finanças e realizar as operações para as quais foi autorizado.

Por último, poderá finalizar o processo, selecionando a opção TERMINAR, criar um novo sub-utilizador, escolhendo CRIAR NOVO UTILIZADOR, ou apenas solicitar LISTAR UTILIZADORES.

# 4. Como alterar as permissões nos perfis ou operações autorizadas?

Através da Gestão de Utilizadores, pode ainda alterar os dados indicados (senha, e-mail e operações autorizadas), suspender os subutilizadores ou reativá-los.

Estas operações podem ser realizadas em qualquer momento.

Ao aceder, como contribuinte principal, é apresentada uma lista dos subutilizadores existentes, com a seguinte informação:

- Utilizador Nome atribuído ao subutilizador e Código do subutilizador;
- Situação Estado em que o subutilizador se encontra (Ativo/ Suspenso);
- Operações Perfis/ Operações a que está autorizado;
- Último acesso Data e hora em que foi efetuada a última autenticação no Sistema de Autenticações da AT;
- Botão de OPÇÕES Aqui poderá ALTERAR DADOS ou SUSPENDER.

# 4.1. Alterar dados

Esta opção permite alterar os dados e/ou permissões para um determinado subutilizador no Portal das Finanças.

É apresentada uma página semelhante à da criação de um novo subutilizador mas, nesta fase, a informação já se encontra preenchida.

Também as operações para as quais o subutilizador está autorizado já se encontram ativas, devendo retirar a seleção das operações que pretende cancelar o acesso ou selecionar novas operações.

Tendo efetuado as alterações necessárias, deve selecionar a opção SUBMETER.

Esta opção permite simultaneamente guardar e atualizar imediatamente a informação alterada.

Nota: Será sempre necessário voltar a indicar a senha de acesso e a sua confirmação, mesmo que esta não tenha sido alterada.

## 4.2. Suspender o acesso

Esta opção permite impossibilitar o acesso de um determinado subutilizador. Na linha correspondente, deve selecionar a opção "SUSPENDER", existente no botão "Opções".

Irá ser exibida novamente a lista de subutilizadores com uma mensagem de sucesso e com a situação do subutilizador devidamente atualizada.

## Exemplo de mensagem\*:

## O utilizador **Subutilizador 1** (111111111/2) foi **suspenso** com sucesso.

\* Os dados indicados são meramente exemplificativos.

Salienta-se que esta opção não elimina o subutilizador da base de dados da AT, mas coloca-o num estado de **Suspenso**, impedindo-o de efetuar qualquer autenticação através do Sistema de Autenticação da AT.

#### 4.3. Ativar ou reativar um subutilizador

Esta opção permite autorizar novamente o acesso de um determinado subutilizador ao Portal das Finanças.

Para aceder a esta autorização, deve escolher a opção "ATIVAR" existente no botão "Opções" de um subutilizador que se encontre no estado **Suspenso**.

Será apresentada a lista de subutilizadores com a situação devidamente atualizada e uma mensagem **"O utilizador (...) foi ativado com sucesso**".

#### Exemplo de mensagem\*:

## O utilizador **Subutilizador 1** (11111111/2) foi **ativado** com sucesso.

\* Os dados indicados são meramente exemplificativos.

# 5. Como acede o subutilizador?

Deve autenticar-se, utilizando o respetivo código de utilizador indicado no campo do contribuinte, composto pelo n.º de contribuinte do utilizador principal, seguido de "/" e do n.º de utilizador associado e ainda a senha indicada pelo contribuinte principal.

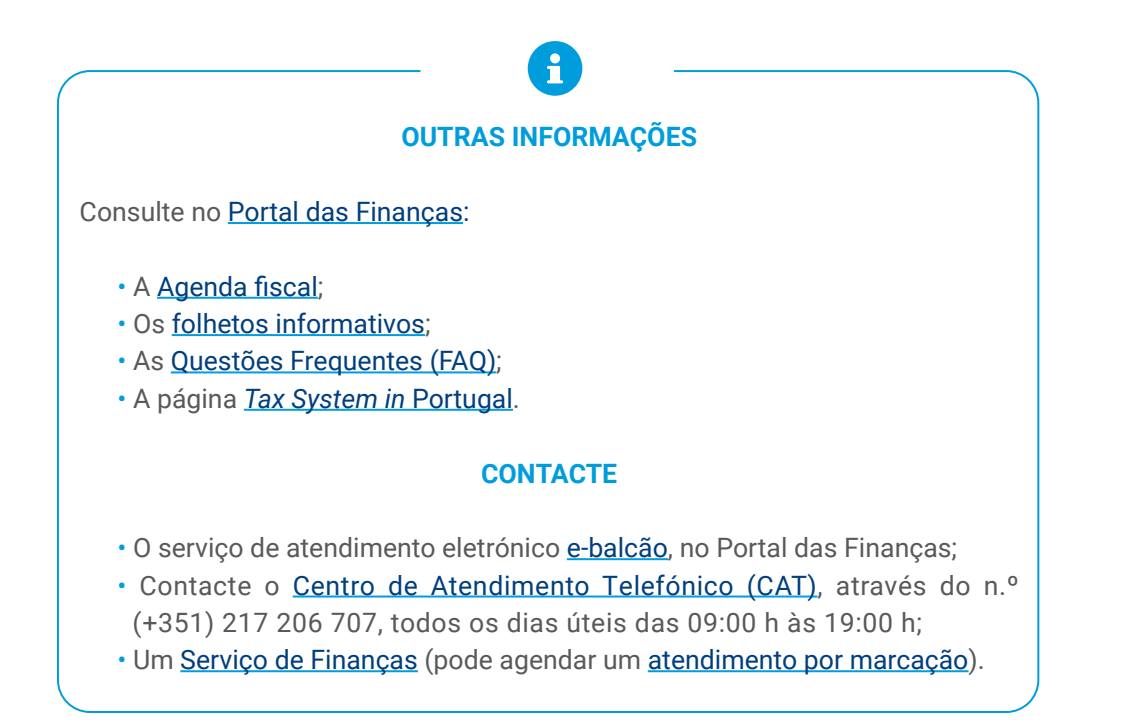

Autoridade Tributária e Aduaneira abril de 2022